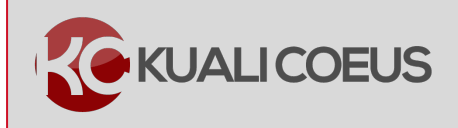

## **Overview:**

The **Medusa** function allows users to access the details of a project's individual work breakdown structure, (WBS) the hierarchical and incremental decomposition of the project structure, **without** having to exit the award or proposal.

## **Getting Help**

Contact: <u>ra-help@mit.edu</u>

Quick Reference Cards: https://kc.mit.edu/quick-reference-cards

This tool is helpful for locating associated records, especially

when you know only one piece of information. If you know an approved proposal number, for example, use Medusa to locate the associated Institutional Proposal since it will be linked in Medusa tab. If the Institutional Proposal is used as a Funding Proposal in an Award, the Development Proposal, Institute Proposal, and Award will be linked in the Medusa tree.

Any subcontracts under the award will display as a link in the Medusa as will any additionally aligned funding proposal or awards.

au**Note:** A user's viewing access to associated records is determined by their permissions in KC

## **Procedure:**

## Viewing Medusa Tab Information

1. In the Award, select Medusa tab, the last tab in the KC Award document.

| KUALICOE                                             | US                                                                                                |                                               |                                |                | HON           | IE DASHBOARD                       | MAINTENANCE S                                         | YSTEM ADMIN PORTA       |
|------------------------------------------------------|---------------------------------------------------------------------------------------------------|-----------------------------------------------|--------------------------------|----------------|---------------|------------------------------------|-------------------------------------------------------|-------------------------|
|                                                      |                                                                                                   |                                               |                                |                | kc6011-s      | 16-20150330-0046 User:             | pslabach - Doc Searc                                  | h Action List GET H     |
|                                                      |                                                                                                   |                                               |                                |                | PI:           | Haskell Edward                     | Document ID:Status:                                   | 1111834:FINAL           |
| C Award 🙎                                            |                                                                                                   |                                               |                                |                | Lead Unit:    | Center for KC Training             | Award ID: Account:                                    | 023859-00001:           |
|                                                      |                                                                                                   |                                               |                                |                | Sponsor Name: | NIH                                | Last Update:                                          | 01/19/15 01:40 PM by    |
| ward Contacts                                        | Commitments                                                                                       | Budget Versions                               | Payment, Reports & Terms       | Special Review | Custom Data   | Comments, Notes & At               | tachments Award Act                                   | tions Medusa            |
| ocument was succ                                     | cessfully reloaded.                                                                               |                                               |                                |                |               |                                    | time & money                                          | expand all collapse all |
| (                                                    |                                                                                                   |                                               |                                |                |               |                                    | time & money                                          | expand all collapse all |
| Medusa                                               |                                                                                                   |                                               | ▼ hide                         |                |               |                                    |                                                       |                         |
| Medusa                                               |                                                                                                   |                                               |                                |                |               | _                                  | - Collapse                                            | All + Expand All        |
| View:                                                |                                                                                                   | Propos                                        | al > Award                     |                |               | Award > Prop                       | osal                                                  | refresh                 |
|                                                      |                                                                                                   |                                               |                                |                |               |                                    |                                                       |                         |
| Color and                                            | 1                                                                                                 |                                               |                                |                |               |                                    |                                                       |                         |
|                                                      | nal Proposal 1506004                                                                              | 1                                             |                                |                |               |                                    |                                                       |                         |
| Institution                                          | nal Proposal 1506004<br>oment Proposal 24808                                                      | 8                                             |                                |                |               |                                    |                                                       |                         |
| Institution                                          | nal Proposal 1506004<br>oment Proposal 24808<br>023859-00001                                      | 8                                             |                                |                |               |                                    |                                                       |                         |
| Constitution<br>Coevelop<br>Award<br>Award (         | nal Proposal 1506004<br>oment Proposal 2480<br>023859-00001<br>123859-00001                       | 8                                             |                                |                |               |                                    |                                                       |                         |
| Institution                                          | nal Proposal 1506004<br>oment Proposal 2480<br>023859-00001<br><b>)23859-00001</b><br>ry          | 8                                             |                                |                |               |                                    |                                                       |                         |
| Institution<br>Develop<br>SAward<br>Award (<br>Summa | nal Proposal 1506004<br>prment Proposal 24801<br>023859-00001<br><b>)23859-00001</b><br><b>ry</b> | 11<br>18<br>Award                             | <b>ID:</b> 023859-00001        |                |               | Award T                            | ype: Grant                                            |                         |
| Institution<br>Develop<br>SAward<br>Award t<br>Summa | nal Proposal 1506004<br>prment Proposal 24801<br>023859-00001<br><b>023859-00001</b><br>ry        | 11<br>18<br>Award<br>Sponsor Award            | ID: 023859-00001<br>ID:        | -              |               | Award T<br>Activity T              | Ype: Grant<br>Ype: Organized Research                 | h                       |
| CDevelop<br>SAward<br>Award I<br>Summa               | nal Proposal 1506004<br>oment Proposal 24801<br>023859-00001<br><b>023859-00001</b><br>ry         | 11<br>18<br>Award<br>Sponsor Award<br>Account | ID: 023859-00001<br>ID:<br>ID: |                |               | Award T<br>Activity T<br>Account T | ype: Grant<br>ype: Organized Research<br>ype: Regular | h                       |

Figure 1 – Medusa Tab

The **Medusa** tab will display the **Institution Proposal**, **Development Proposal**, **Award**(s), and **Subaward**(s). This is the project hierarchy.

|                                 |              |                              | Collapse All * Expand All |
|---------------------------------|--------------|------------------------------|---------------------------|
| View: Proposal >                | Award        | Award > Proposal             | refres                    |
|                                 |              | 0                            |                           |
| Institutional Proposal 15060041 |              |                              |                           |
| Development Proposal 24808      |              |                              |                           |
| Award 023859-00001              |              |                              |                           |
| Award 023859-00001              |              |                              |                           |
| Summary                         |              |                              |                           |
| Award ID:                       | 023859-00001 | Award Type:                  | Grant                     |
| Sponsor Award ID                |              | Activity Type:               | Organized Research        |
| Account ID:                     | 1            | Account Type:                | Regular                   |
| Award Status                    | Active       |                              |                           |
| Title                           | Medusa       |                              |                           |
| Dates & Amounts                 |              |                              |                           |
| Sponsor                         | 000340 NIH   |                              |                           |
| Project Start Date:             | 01/01/2015   | Obligation Start Date:       | 01/01/2015                |
| Project End Date:               | 12/31/2017   | Obligation End Date:         | 12/31/2015                |
| Anticipated Cumulative          | \$750,000.00 | Obligated Cumulative:        | \$250,000.00              |
| Award Details Recorded          |              |                              |                           |
| Approved Subaward?              | No           | Payment Schedule?            | No                        |
| Approved Equipment?             | No           | Sponsor Funding Transferred? | No                        |
| Approved Foreign Travel?        | No           | Cost Share?                  | No                        |
| =0.40                           | No           |                              |                           |
| F&A?                            |              |                              |                           |
| Investigators                   |              |                              |                           |

Figure 2 – Medusa Panel Layout

2. Click on the **Development Proposal Number** link. The summary view of the **Proposal** is displayed.

| edusa                           |                     |                              |                       |         |
|---------------------------------|---------------------|------------------------------|-----------------------|---------|
|                                 |                     |                              | - Collapse All + Expa | and All |
| View: • Propo                   | sal > Award         | O Award > Proposal           |                       | refres  |
| Institutional Proposal 15060041 |                     |                              |                       |         |
| Development Proposal 15000041   |                     |                              |                       |         |
| H Award 023859-00001            |                     |                              |                       |         |
| Award 023859-00001              |                     |                              |                       |         |
|                                 |                     |                              |                       |         |
| Awa                             | rd ID: 023859-00001 | Award Type:                  | Grant                 |         |
| Sponsor Awa                     | rd ID:              | Activity Type:               | Organized Research    |         |
| Accou                           | nt ID:              | Account Type:                | Regular               |         |
| Award S                         | tatus: Active       |                              |                       |         |
|                                 | Title: Medusa       |                              |                       |         |
| Dates & Amounts                 |                     |                              |                       |         |
| Spo                             | onsor: 000340 NIH   |                              | -                     |         |
| Project Start                   | Date: 01/01/2015    | Obligation Start Date:       | 01/01/2015            | _       |
| Project End                     | Date: 12/31/2017    | Obligation End Date:         | 12/31/2015            | _       |
| Anticipated Cumul               | ative: \$750,000.00 | Obligated Cumulative:        | \$250,000.00          |         |
| Award Details Recorded          |                     |                              |                       |         |
| Approved Suba                   | ward? No            | Payment Schedule?            | No                    | _       |
| Approved Equip                  | ment? No            | Sponsor Funding Transferred? | No                    | _       |
| Approved Foreign T              | ravel? No           | Cost Share?                  | No                    |         |
|                                 | F8A? No             |                              |                       |         |

Figure 3 - Development Proposal Panel

3. To view the **proposal**, click on the **open proposal** button to see the development proposal. A new browser window will open.

| View:      Proposal > Award     O Award > Proposal                                      | - Collapse All * Expand All |
|-----------------------------------------------------------------------------------------|-----------------------------|
|                                                                                         | al refresh                  |
| Institutional Proposal 15060041  Development Proposal 24808  Development Proposal 24808 |                             |
| open proposal inotes                                                                    |                             |
| Proposal No: 24808 Status: Approved and Subr                                            | nitted                      |
| Lead Unit: 150001:Center for KC Training                                                |                             |
| Start Date: 01/01/2015 End Date: 12/31/2017                                             |                             |
| Title: Meduca                                                                           |                             |
| Proposal Type: New                                                                      |                             |
| NSF Code:                                                                               |                             |
| Sponsor: 000340 NIH                                                                     |                             |
| Prime Sponsor:                                                                          |                             |
| Sponsor Proposal No: Activity Type: Organized Research                                  | h                           |
| Program Title:                                                                          |                             |
| Notice of Opportunity: Unsolicited Program No:                                          |                             |
| Attachments: None Budget: Unset                                                         |                             |
| Investigators Units                                                                     |                             |
| Haskell Edward (Principal Investigator) 150001 : Center for KC Training                 | (Lead Unit)                 |
|                                                                                         |                             |
| 🖓 🕄 Award 023859-00001                                                                  |                             |

Figure 4 – Development Proposal Summary

The **Proposal Details** screen is now displayed.

|                                                                       |                                                                   |                             | HOME              | DASHBOARD        | MAINTENA       | NCE SYSTE                                                          | M ADMIN PORTAL                                                    |
|-----------------------------------------------------------------------|-------------------------------------------------------------------|-----------------------------|-------------------|------------------|----------------|--------------------------------------------------------------------|-------------------------------------------------------------------|
|                                                                       |                                                                   |                             | kc6011-s16-2      | 0150330-0046 Use | er: pslabach 👻 | Doc Search A                                                       | ction List GET HELP                                               |
| Proposal Development<br><b>Proposal: #24808</b><br>PI: Haskell Edward | 3                                                                 |                             |                   |                  |                | Documen<br>Doc Nbr:<br>S2S Conr<br>Initiator:<br>Status: A<br>more | t Info<br>1111830<br>nected: no<br>admin<br>pproved and Submitted |
|                                                                       |                                                                   | 🛩 Data Va                   | alidation (off) 🖷 | Print @ Copy     | Medusa 📰       | Budget Vers                                                        | sions 💿 Help 🗸                                                    |
| E Basics V                                                            | Proposal Details<br>* indicates required fields<br>Proposal Type: | New                         |                   |                  |                |                                                                    |                                                                   |
| Proposal Details                                                      | Lead Unit:                                                        | 150001 - Center for KC Trai | nina              |                  |                |                                                                    |                                                                   |
| Delivery Info                                                         | Activity Type:                                                    | Organized Research          |                   |                  |                |                                                                    |                                                                   |
| Sponsor & Program Information                                         | Project Dates:                                                    | 01/01/2015                  | 12/31/2017        |                  |                |                                                                    |                                                                   |
| Organization and Location                                             | Project Title:                                                    | Medusa                      |                   |                  |                |                                                                    |                                                                   |
|                                                                       |                                                                   | Close                       |                   |                  |                |                                                                    |                                                                   |

Figure 5 Development Proposal

4. When you are finished viewing the **Development Proposal**, close the browser window. Back on the Medusa screen click the **Institutional Proposal Number** link. The summary view of the **Institutional Proposal** is displayed.

|                   | 0.5.1                          |                                                                                                    |                     |                            |         |
|-------------------|--------------------------------|----------------------------------------------------------------------------------------------------|---------------------|----------------------------|---------|
| View:             | • Proposal                     | > Award                                                                                                    | Awa                 | rd > Proposal              | refrest |
| Institutional Pro | posal 15060041                 |                                                                                                    | //                  |                            |         |
| Institutional Pr  | oposal 15060041                |                                                                                                    |                     |                            |         |
|                   |                                | open pr                                                                                                    | oposal notes        |                            |         |
|                   | Proposal No.                   |                                                                                                    | Title               | Status                     |         |
|                   | 15060041                       |                                                                                                    | Medusa              | Funded                     |         |
|                   | Proposal Type:                 | New                                                                                                    | Sponsor Prpsl No:   |                            |         |
|                   | Account:                       |                                                                                                    | Activity Type:      | Organized Research         |         |
|                   | NSF Code:                      |                                                                                                    | Notice of Opp:      | Unsolicited                |         |
|                   | Sponsor:                       | 000340 NIH                                                                                                    |                     |                            |         |
|                   | Prime Sponsor:                 |                                                                                                    |                     |                            |         |
|                   | Described Shoul Deba           | Initial Period                                                                                                    | Total Period        |                            |         |
|                   | Requested Start Date:          | 01/01/2015                                                                                                    | 01/01/2015          | Cost Sharing               |         |
|                   | Requested End Date:            | 12/31/2015                                                                                                    | 12/31/2017          | Unrecovered F&A            |         |
|                   | Total Direct Cost:             | \$200,000.00                                                                                                    | \$600,000.00        | Special Review             |         |
|                   | Total F&A Cost:                | \$50,000.00                                                                                                    | \$150,000.00        |                            |         |
|                   | Total All Cost:                | \$250,000.00                                                                                                    | \$750,000.00        | Unite                      |         |
|                   | Haskell Edward (Principal Inve | estigator)                                                                                                    | 150001 : Center for | Coeus Training (Lead Unit) |         |
| L                 | hasken zahara (rinicipal ziti  | (active active a | 150001100000        | cocus manning (cocus onne) |         |

Figure 6 - Institutional Proposals Panel

- 5. To view the Institutional **Proposal**, click the **open proposal** button. Again, a new browser window will display the Institute Proposal.
- 6. When you are finished viewing the **Institute Proposal**, close the browser window. Back on the Medusa screen click the **Award**to return back to the Award.

|                                | open pr        | roposal notes       |                            |  |  |
|--------------------------------|----------------|---------------------|----------------------------|--|--|
| Proposal No.                   |                | Title               | Status                     |  |  |
| 15060041                       |                | Medusa              | Funded                     |  |  |
| Proposal Type:                 | New            | Sponsor Prpsl No:   |                            |  |  |
| Account:                       |                | Activity Type:      | Organized Research         |  |  |
| NSF Code:                      |                | Notice of Opp:      | Unsolicited                |  |  |
| Sponsor:                       | 000340 NIH     |                     |                            |  |  |
| Prime Sponsor:                 |                |                     |                            |  |  |
|                                | Initial Period | Total Period        |                            |  |  |
| Requested Start Date:          | 01/01/2015     | 01/01/2015          | Cost Ebaring               |  |  |
| Requested End Date:            | 12/31/2015     | 12/31/2017          |                            |  |  |
| Total Direct Cost:             | \$200,000.00   | \$600,000.00        | Unrecovered F&A            |  |  |
| Total F&A Cost:                | \$50,000.00    | \$150,000.00        | Special Review             |  |  |
| Total All Cost:                | \$250,000.00   | \$750,000.00        |                            |  |  |
| Investigators                  |                |                     | Units                      |  |  |
| Haskell Edward (Principal Inve | estigator)     | 150001 : Center for | Coeus Training (Lead Unit) |  |  |
| Development Proposal 24808     |                |                     |                            |  |  |

Figure 7 - Institutional Proposal Panel

The Award Summary, Dates and Amounts, Award Details Recorded, and Investigators are displayed.

| lusa                            |                  |                                        |                             |
|---------------------------------|------------------|----------------------------------------|-----------------------------|
|                                 |                  |                                        | - Collapse All + Expand All |
| View:   Proposal                | > Award          | O Award > Proposal                     | refresh                     |
| Institutional Proposal 15060041 |                  |                                        |                             |
|                                 |                  |                                        |                             |
| Award 023859-00001              |                  |                                        |                             |
| Award 023859-00001              |                  |                                        |                             |
| Summary                         |                  |                                        |                             |
| Award                           | D: 023859-00001  | Award Type:                            | Grant                       |
| Sponsor Award                   | D:               | Activity Type:                         | Organized Research          |
| Account                         | D:               | Account Type:                          | Regular                     |
| Award Stat                      | is: Active       |                                        |                             |
| Tit                             | le: Medusa       |                                        |                             |
| Dates & Amounts                 |                  |                                        |                             |
| Spons                           | or: 000340 NIH   |                                        |                             |
| Project Start Da                | te: 01/01/2015   | Obligation Start Date:                 | 01/01/2015                  |
| Project End Da                  | te: 12/31/2017   | Obligation End Date:                   | 12/31/2015                  |
| Anticipated Cumulati            | re: \$750,000.00 | Obligated Cumulative:                  | \$250,000.00                |
| Award Details Recorded          |                  |                                        |                             |
| Approved Subawa                 | d? No            | Payment Schedule?                      | No                          |
| Approved Equipment              | t? No            | Sponsor Funding Transferred?           | No                          |
| Approved Foreign Trav           | No No            | Cost Share?                            | No                          |
| F8                              | A? No            |                                        |                             |
| Investigators                   |                  |                                        |                             |
| Investigators                   |                  | Units                                  |                             |
| Haskell Edward(Principal Inve   | stigator)        | 150001 : Center for Coeus Training (Le | ead Unit)                   |

Figure 8 - Award Panel

7. To view the Subaward, click the **Subaward** link. The summary view of the **Subaward** is displayed

|                                            |                                                       |                                                                 |                                                                                                    |                                                                                                    |                | Sponse      | or Name: NIH                                                                                                    | Last Update:                                                                | 01/19/15 01:40 PM     |
|--------------------------------------------|-------------------------------------------------------|-----------------------------------------------------------------|----------------------------------------------------------------------------------------------------|----------------------------------------------------------------------------------------------------|----------------|-------------|----------------------------------------------------------------------------------------------------|-----------------------------------------------------------------------------|-----------------------|
| d Co                                       | ontacts                                               | Commitments                                                     | Budget Versions                                                                                                    | Payment, Reports & Terms                                                                                                    | Special Review | Custom Data | Comments, Notes & Attachme                                                                                               | ents Award Actions                                                          | Medusa                |
| ment wa                                    | vas success                                           | fully reloaded.                                                 |                                                                                                    |                                                                                                    |                |             |                                                                                                    | time & money                                                                | expand all collapse a |
| Medus                                      | sa                                                    |                                                                 |                                                                                                    | ▼ hide                                                                                                    |                |             |                                                                                                    |                                                                             |                       |
| Medus                                      | sa                                                    |                                                                 |                                                                                                    | _                                                                                                    |                |             | _                                                                                                    | - Collapse                                                                  | All + Expand All      |
| V                                          | /iew:                                                 |                                                                 | Propos                                                                                                    | al > Award                                                                                                    |                |             | Award > Proposal                                                                                                    |                                                                             | refresh               |
| - <mark>- (</mark><br>- ()<br>- ()<br>- () | Developme<br>Award 023<br>Subawa<br>Subawa            | ent Proposal 2480<br>3859-00001<br>ard 23560                    | 8                                                                                                    |                                                                                                    |                |             |                                                                                                    |                                                                             |                       |
| <b>[</b> [<br>[2]]                         | Developme<br>Award 023<br>Subawa                      | ent Proposal 2480<br>3859-00001<br>ard 23560<br>ard 23560       | 3                                                                                                    |                                                                                                    | open subawa    | ard         |                                                                                                    |                                                                             | _                     |
| []                                         | Developme<br>Award 023<br>Subawa<br>Subawa<br>Subawa  | ent Proposal 2480<br>3859-00001<br>ard 23560<br>rd 23560        | 3                                                                                                    |                                                                                                    | open subawa    | ard         |                                                                                                    |                                                                             | _                     |
| []                                         | Developme<br>Award 02:<br>Subawa<br>Subawa<br>Summa   | ent Proposal 2480<br>3859-00001<br>ard 23560<br>ry              | Subaward 1                                                                                                    | LD:  6                                                                                                    | open subawa    | ard ]       | Status:                                                                                                    | Active                                                                      |                       |
|                                            | Developme<br>Award 02:<br>Subawa<br>Subawa<br>Summa   | ent Proposal 2480<br>3859-0001<br>ard 23560<br>rd 23560         | Subaward I<br>Account 1                                                                                                    | ID: 6<br>15:06200                                                                                                    | open subawa    | ard         | Status:<br>Subrecipient:                                                                                                 | Active<br>Harvard University                                                |                       |
|                                            | Developme<br>Award 02:<br>Subawa<br>Subawa            | ent Proposal 2480<br>3859-00001<br>ard 23560<br>rd 23560        | Subaward I<br>Account I<br>Start Da                                                                                        | ID: 6<br>10: 6506200<br>10: 6506200                                                                                                    | open subawa    | ard ]       | Status:<br>Subrecipient:<br>End Date:                                                                                    | Active<br>Harvard University                                                | _                     |
|                                            | Developme<br>Award 02:<br>Subawa<br>Subawa<br>Summa   | ent Proposal 2480<br>3859-00001<br>ard 23560<br>rry             | Subaward I<br>Account I<br>Start Dai<br>Subaward Ty;                                                                       | ID: 6<br>ID: 5505200<br>te:<br>ee: Grant                                                                                                    | open subawa    | ard ]       | Status:<br>Subrecipient:<br>End Date:<br>Purchase Order ID:                                                              | Active<br>Harvard University<br>1                                           |                       |
|                                            | Developme<br>Award 02:<br>Subawa<br>Subawa<br>Summa   | ent Proposal 2480<br>3859-00001<br>ard 23560<br>ird 23560       | Subaward I<br>Account I<br>Start Da<br>Subaward Ty<br>Tit                                                                  | ID: 6<br>6506200<br>te:<br>e: Grant<br>te:<br>Medusa                                                                                          | open subawa    | ard ]       | Status:<br>Subrecipient:<br>End Date:<br>Purchase Order ID:<br>Requisitioner:                                            | Active<br>Harvard University<br>1<br>Haskell, Edward                        |                       |
|                                            | Developme<br>Award 023<br>Subawa<br>Subawa<br>Summa   | ent Proposal 2480<br>3859-00001<br>ard 23560<br>rd 23560        | Subaward I<br>Account I<br>Start Da<br>Subaward Tyj<br>Tit<br>Requisitioner Un                                             | ID: 6<br>ID: 6506200<br>Ie: For I:<br>Ie: Medusa<br>Ii: Center for KC Training                                                                | open subawa    | ard         | Status:<br>Subrecipient:<br>End Date:<br>Purchase Order ID:<br>Requisitioner:<br>Vendor ID:                              | Active<br>Harvard University<br>1<br>Haskell, Edward                        |                       |
|                                            | Developmu<br>Award 02:3<br>Subawa<br>Subawa<br>Subawa | ent Proposal 2480<br>3859-00001<br>ard 23560<br>rd 23560<br>ry  | Subaward I<br>Account I<br>Start Da<br>Subaward Ty;<br>Tit<br>Requisitioner Un<br>Closeout Da                              | ID: 6<br>ID: 5506200<br>te:<br>Grant<br>Ie: Medusa<br>tit: Center for KC Training<br>te:                                                      | open subawa    | ard         | Status:<br>Subrecipient:<br>End Date:<br>Purchase Order ID:<br>Requisitioner:<br>Vendor ID:<br>Archive Location:         | Active<br>Harvard University<br>1<br>Haskell, Edward                        |                       |
|                                            | Developme<br>Award 022<br>Subawa<br>Subawa<br>Summa   | ent Proposal 2480<br>3859-00001<br>ard 23560<br>ard 23560<br>ry | Subaward I<br>Account I<br>Start Da<br>Subaward Tyy<br>Tit<br>Requisitioner Un<br>Closeout Da<br>Commen<br>Acticiated Amou | ID: 6<br>ID: 6506200<br>te:<br>pe: Grant<br>le: Medusa<br>nit: Center for KC Training<br>te:<br>te:<br>te:<br>te:<br>te:<br>te:<br>te:<br>te: | open subawa    | ard         | Status:<br>Subrecipient:<br>Purchase Order ID:<br>Requisitioner:<br>Vendor ID:<br>Archive Location:<br>Obligated Amount: | Active<br>Harvard University<br>1<br>Haskell, Edward                        |                       |
|                                            | Developming                                           | ent Proposal 2480<br>3859-00001<br>ard 23560<br>ird 23560<br>ry | Subaward I<br>Account I<br>Start Da<br>Subaward Tyg<br>Tit<br>Requisitioner Un<br>Closeout Da<br>Commen<br>Annout Palaac   | tD: 6<br>D: 6506200<br>te: Grant<br>de: Medusa<br>it: Center for KC Training<br>te: te:<br>ts: 0001.00<br>et 0.00                             | open subawa    | ard         | Status:<br>Subrecipient:<br>Purchase Order ID:<br>Requisitioner:<br>Vendor ID:<br>Archive Location:<br>Obligated Amount: | Active<br>Harvard University<br>1<br>Haskell, Edward<br>20001.00<br>2000.00 |                       |

Figure 9 - Subaward Number link

8. Click the **open subaward** button to display the **KC Subaward** document in a new browser window.

| Medusa<br>Medusa                  | ▼ hide                    |                    | ?                         |
|-----------------------------------|---------------------------|--------------------|---------------------------|
| View: • Proposa                   | l > Award                 | ⊖ Award > Proposal | Collapse All + Expand All |
| 🕞 Institutional Proposal 15060041 |                           |                    |                           |
| Development Proposal 24808        |                           |                    |                           |
| Award 023859-00001                |                           | 11                 |                           |
| Subaward 23551                    |                           |                    |                           |
| Subaward 23551                    |                           |                    |                           |
|                                   | open subawa               | rd                 |                           |
| Summary                           |                           |                    |                           |
| Subaward ID:                      | 6                         | Status:            | Active                    |
| Account ID:                       |                           | Subrecipient:      | Harvard University        |
| Start Date:                       |                           | End Date:          |                           |
| Subaward Type:                    | Grant                     | Purchase Order ID: | 1                         |
| Title:                            | Medusa                    | Requisitioner:     | Haskell Edward            |
| Requisitioner Unit:               | Center for Coeus Training | Vendor ID:         |                           |
| Closeout Date:                    |                           | Archive Location:  |                           |
| Comments:                         |                           |                    |                           |
| Anticipated Amount:               | 50000.00                  | Obligated Amount:  | 50000.00                  |
| Amount Released:                  | 0.00                      | Available Amount:  | 50000.00                  |

Figure 10 - KC Subaward Summary

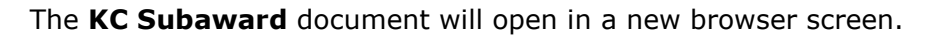

|         | Subaward ID:                   | 6                            |            | S                | ite Investigator:  | <u></u>                               |         |
|---------|--------------------------------|------------------------------|------------|------------------|--------------------|---------------------------------------|---------|
|         | Version                        | 1                            |            |                  | Subrecipient:      | 000056                                |         |
|         | Start Date:                    |                              |            |                  | End Date:          | ,                                     |         |
|         | Subaward Type:                 | Grant                        |            | Pur              | rchase Order ID:   | 1                                     |         |
|         | Title:                         | Medusa 🔿                     |            |                  | Status:            | Active                                |         |
|         | Account ID:                    |                              |            |                  | Vendor ID:         |                                       |         |
|         | Requisitioner User Name:       | haskelle 單<br>Haskell Edward |            | Re               | equisitioner Unit: | 150001 🛄<br>Center for Coeus Training |         |
|         | Archive Location:              |                              |            | Closeout Date:   |                    |                                       |         |
|         | Comments                       |                              |            |                  |                    |                                       |         |
|         | Obligated Amount:              | 50,000.00                    |            | Anti             | cipated Amount:    | 50,000.00                             |         |
|         | Amount Released:               | 0.00                         |            | A                | vailable Amount:   | 50,000.00                             |         |
|         | Cost Type:                     | Cost Reimbursement           |            |                  | Execution Date:    |                                       |         |
|         | Requisition ID:                |                              |            |                  |                    |                                       |         |
| nding s | Source<br>Source               | ▼ hide                       | _          | _                | _                  | _                                     | ?       |
|         | Award Number:                  | Account ID:                  | Award stat | tus: Sponsor ID: | Amount:            | Final Expiration<br>Date:             | Actions |
| 1       | Open award medusa 023859-00001 |                              | Active     | 000340 : NIH     | 250,000.00         | 12/31/2015                            |         |
| ntacts  | 1                              | ▼ hide                       |            |                  |                    |                                       |         |
| ntacts  |                                | _                            | _          | _                | _                  | _                                     | ?       |
|         | * Person or Organization       | * Project Role               |            | Office Phone     | Ema                | il                                    | Actions |
|         | 63                             |                              |            |                  |                    |                                       |         |

Figure 11 – Searching for Institutional Proposal

9. Click on the Medusa tab to access a similar medusa view from the KC Subaward document.

| ward   | Financial   | Custom Da | ta 🗍 Template Informa | tion Subaward                    | Actions M | ledusa | <b>N</b>   |              |                     |                                       |                       |
|--------|-------------|-----------|-----------------------|----------------------------------|-----------|--------|------------|--------------|---------------------|---------------------------------------|-----------------------|
|        |             |           | - -                   |                                  |           |        |            |              |                     |                                       |                       |
|        |             |           |                       |                                  |           |        |            |              |                     |                                       | expand all collapse a |
| Docum  | nent Overvi | ew        |                       | ▶ show                           |           |        |            |              |                     |                                       | L                     |
| Cubau  |             |           |                       |                                  |           |        |            |              |                     |                                       |                       |
| Subaw  | varo        |           |                       | ■ nide                           |           |        |            |              |                     |                                       |                       |
| Subaw  | ward        |           |                       |                                  |           |        |            |              |                     |                                       | ?                     |
|        |             |           | Subaward              | ID: 6                            |           |        |            |              | Site Investigator:  | <u>iii</u>                            |                       |
|        |             |           | Versi                 | on: 1                            |           |        |            |              | Subrecipient:       | 000056 單<br>Harvard University        |                       |
|        |             |           | Start Da              | te:                              |           |        |            |              | End Date:           |                                       |                       |
|        |             |           | Subaward Ty           | pe: Grant                        |           |        |            | P            | urchase Order ID:   | 1                                     |                       |
|        |             |           | ті                    | tle: Medusa 🔿                    |           |        |            |              | Status:             | Active                                |                       |
|        |             |           | Account               | ID:                              |           |        |            |              | Vendor ID:          |                                       |                       |
|        |             | R         | equisitioner User Na  | ne: haskelle 🛄<br>Haskell Edward | ł         |        |            | F            | Requisitioner Unit: | 150001 🛄<br>Center for Coeus Training |                       |
|        |             |           | Archive Locati        | on:                              |           |        |            |              | Closeout Date:      |                                       |                       |
|        |             |           | Comme                 | its: 🔿                           |           |        |            |              |                     |                                       |                       |
|        |             |           | Obligated Amou        | nt: 50,000.00                    |           |        |            | An           | ticipated Amount:   | 50,000.00                             |                       |
|        |             |           | Amount Releas         | ed: 0.00                         |           |        |            |              | Available Amount:   | 50,000.00                             |                       |
|        |             |           | Cost Ty               | pe: Cost Reimburs                | ement     |        |            |              | Execution Date:     |                                       |                       |
|        |             |           | Requisition           | ID:                              |           |        |            |              |                     |                                       |                       |
| Fundir | ng Source   |           |                       | ▼ hide                           |           |        |            |              |                     |                                       |                       |
| Fundi  | ng Source   | _         | _                     | _                                | -         | -      | _          | _            | _                   | _                                     | ?                     |
|        |             | A         | ward Number:          | Acco                             | unt ID:   | Awa    | rd status: | Sponsor ID:  | Amount:             | Final Expiration<br>Date:             | Actions               |
| 1      | Open a      | ward med  | usa 023859-0000       | 1                                |           | A      | ctive      | 000340 : NIH | 250,000.00          | 12/31/2015                            |                       |

Figure 12 - Subaward Document

10. Once you have viewed the required screens in the Subaward, click the **close** button to return to the **KC Award** Document.

|             |                       |                                                                                                    | ▼ hide                                                                |               |   |                                                                                                    | unie & money                                                                | expand an conapse an |
|-------------|-----------------------|----------------------------------------------------------------------------------------------------|-----------------------------------------------------------------------|---------------|---|----------------------------------------------------------------------------------------------------|-----------------------------------------------------------------------------|----------------------|
| Medusa      | _                     | _                                                                                                    | _                                                                     | _             | _ | _                                                                                                    | - Collaps                                                                   | se All + Expand All  |
| View:       |                       | • Proposa                                                                                                    | al > Award                                                            |               |   | Award > Proposal                                                                                                    |                                                                             | refresh              |
| 🕞 Instituti | onal Proposal 1506004 | 1                                                                                                    |                                                                       |               |   |                                                                                                    |                                                                             |                      |
| Devel       | lopment Proposal 2480 | 8                                                                                                    |                                                                       |               |   |                                                                                                    |                                                                             |                      |
| 😂 🛚 Awar    | d 023859-00001        |                                                                                                    |                                                                       |               |   |                                                                                                    |                                                                             |                      |
| \$ Su       | ubaward 23551         |                                                                                                    |                                                                       |               |   |                                                                                                    |                                                                             |                      |
| Sub         | baward 23551          |                                                                                                    |                                                                       |               |   |                                                                                                    |                                                                             |                      |
|             |                       |                                                                                                    |                                                                       | open subaward |   |                                                                                                    |                                                                             |                      |
|             |                       |                                                                                                    |                                                                       |               |   |                                                                                                    |                                                                             |                      |
| Sur         | nmary                 |                                                                                                    |                                                                       |               |   |                                                                                                    |                                                                             |                      |
| Sur         | nmary                 | Subaward ID:                                                                                                    | 6                                                                     |               |   | Status:                                                                                                    | Active                                                                      |                      |
| Sur         | nmary                 | Subaward ID:<br>Account ID:                                                                                                    | 6                                                                     |               |   | Status:<br>Subrecipient:                                                                                                    | Active<br>Harvard University                                                |                      |
| Sur         | nmary                 | Subaward ID:<br>Account ID:<br>Start Date:                                                                                                    | 6                                                                     |               |   | Status:<br>Subrecipient:<br>End Date:                                                                                                    | Active<br>Harvard University                                                |                      |
| Sur         | mmary                 | Subaward ID:<br>Account ID:<br>Start Date:<br>Subaward Type:                                                                                                    | 6<br>Grant                                                            |               |   | Status:<br>Subrecipient:<br>End Date:<br>Purchase Order ID:                                                                                                | Active<br>Harvard University<br>1                                           |                      |
| Sur         | mmary                 | Subaward ID:<br>Account ID:<br>Start Date:<br>Subaward Type:<br>Title:                                                                                                  | 6<br>Grant<br>Medusa                                                  |               |   | Status:<br>Subrecipient:<br>End Date:<br>Purchase Order ID:<br>Requisitioner:                                                                              | Active<br>Harvard University<br>1<br>Haskell Edward                         |                      |
|             | nmary                 | Subaward ID:<br>Account ID:<br>Start Date:<br>Subaward Type:<br>Title:<br>Requisitioner Unit:                                                                           | 6<br>Grant<br>Medusa<br>Center for Coeus Training                     |               |   | Status:<br>Subrecipient:<br>End Date:<br>Purchase Order ID:<br>Requisitioner:<br>Vendor ID:                                                                | Active<br>Harvard University<br>1<br>Haskell Edward                         |                      |
|             | mmary                 | Subaward ID:<br>Account ID:<br>Start Date:<br>Subaward Type:<br>Title:<br>Requisitioner Unit:<br>Closeout Date:                                                         | 6<br>Grant<br>Medusa<br>Center for Coeus Training                     |               |   | Status:<br>Subrecipient:<br>End Date:<br>Purchase Order ID:<br>Requisitioner:<br>Vendor ID:<br>Archive Location:                                           | Active<br>Harvard University<br>1<br>Haskell Edward                         |                      |
|             | mmary                 | Subaward ID:<br>Account ID:<br>Start Date:<br>Subaward Type:<br>Title:<br>Requisitioner Unit:<br>Closeout Date:<br>Comments:                                            | 6<br>Grant<br>Medusa<br>Center for Coeus Training                     |               |   | Status:<br>Subrecipient:<br>End Date:<br>Purchase Order ID:<br>Requisitioner:<br>Vendor ID:<br>Archive Location:                                           | Active<br>Harvard University<br>1<br>Haskell Edward                         |                      |
|             | nmary                 | Subaward ID:<br>Account ID:<br>Start Date:<br>Subaward Type:<br>Title:<br>Requisitioner Unit:<br>Closeout Date:<br>Comments:<br>Anticipated Amount:                     | 6<br>Grant<br>Medusa<br>Center for Coeus Training<br>50000.00         |               |   | Status:<br>Subrecipient:<br>End Date:<br>Purchase Order ID:<br>Requisitioner:<br>Vendor ID:<br>Archive Location:<br>Obligated Amount:                      | Active<br>Harvard University<br>1<br>Haskell Edward<br>50000.00             |                      |
|             | nmary                 | Subaward ID:<br>Account ID:<br>Start Date:<br>Subaward Type:<br>Title:<br>Requisitioner Unit:<br>Closeout Date:<br>Comments:<br>Anticipated Amount:<br>Amount Released: | 6<br>Grant<br>Medusa<br>Center for Coeus Training<br>50000.00<br>0.00 |               |   | Status:<br>Subrecipient:<br>End Date:<br>Purchase Order ID:<br>Requisitioner:<br>Vendor ID:<br>Archive Location:<br>Obligated Amount:<br>Available Amount: | Active<br>Harvard University<br>1<br>Haskell Edward<br>50000.00<br>50000.00 |                      |

Figure 13 - Medusa Tab

The **KC Award** document is now displayed.

| unand I                  |                                |                 |                          |                    |                    | PI: H                      | askell, Edward        | Document ID:Status: | : 1111834:FINAL                                                                                                 |  |
|--------------------------|--------------------------------|-----------------|--------------------------|--------------------|--------------------|----------------------------|-----------------------|---------------------|----------------------------------------------------------------------------------------------------|--|
| ward ?                   |                                |                 |                          |                    |                    | Lead Unit: C               | enter for KC Training | Award ID: Account:  | 023859-00001:                                                                                                   |  |
|                          |                                |                 |                          |                    | S                  | ponsor Name: N             | IH                    | Last Update:        | 01/19/15 01:40 PM by                                                                                            |  |
| rd Contacts Comn         | nitments Bu                    | udget Versions  | Payment, Reports & Terms | Special Review     | Custom Data C      | omments, Notes &           | Attachments Aw        | vard Actions Medusa |                                                                                                    |  |
|                          |                                |                 |                          |                    |                    |                            |                       |                     |                                                                                                    |  |
| ument was successfully r | eloaded.                       |                 |                          |                    |                    |                            |                       | time & money        | expand all collapse all                                                                                         |  |
|                          |                                |                 |                          |                    |                    |                            |                       |                     | ?                                                                                                    |  |
| Document Overview        |                                |                 | ▼ hide                   |                    |                    |                            |                       |                     |                                                                                                    |  |
| Document Overview        | _                              | _               | _                        | _                  | _                  | _                          | _                     | _                   | _                                                                                                    |  |
|                          |                                |                 |                          | * Des              | cription: New Awar | đ                          |                       |                     |                                                                                                    |  |
|                          |                                |                 | Organ                    | ization Document I | Number:            |                            |                       | Explar              | nation:                                                                                                    |  |
| Euroding Proposals       |                                |                 | h show                   |                    |                    |                            |                       |                     |                                                                                                    |  |
|                          |                                |                 | <b>F</b> SHOW            |                    |                    |                            |                       |                     |                                                                                                    |  |
| Details & Dates          |                                |                 | ▼ hide                   |                    |                    |                            |                       |                     |                                                                                                    |  |
| Details and Dates        | _                              | _               | _                        | _                  | _                  | _                          | _                     | _                   | view history                                                                                                    |  |
| ▼ hide Current Act       | ion                            |                 |                          |                    |                    |                            |                       |                     | Providence of the second second second second second second second second second second second second second se |  |
| Transaction Type:        | Transaction Type: Notice Date: |                 |                          |                    |                    | Comments:                  |                       |                     |                                                                                                    |  |
| New                      |                                |                 |                          |                    |                    | 1                          |                       |                     |                                                                                                    |  |
| ▼ hide Institution       |                                |                 |                          |                    |                    |                            |                       |                     |                                                                                                    |  |
|                          | Awar                           | d ID: 023859-00 | 001                      |                    | Lead Unit ID       | 150001 - Cente             | r for KC Training 💷   |                     |                                                                                                    |  |
|                          | Ver                            | sion: 1         |                          |                    | Account Type       | : Regular                  |                       |                     |                                                                                                    |  |
|                          | Award St                       | atus: Active    |                          |                    | Activity Type      | y Type: Organized Research |                       |                     |                                                                                                    |  |
|                          | Accoun                         | t ID:           |                          |                    | Award Type         | : Grant                    |                       |                     |                                                                                                    |  |
|                          | Award                          | Title: Medusa 🤄 |                          |                    |                    |                            |                       |                     |                                                                                                    |  |
| ▼ hide Sponsor           |                                |                 |                          |                    |                    |                            |                       |                     |                                                                                                    |  |
|                          |                                |                 | Sponsor ID:              | 000340 🛄<br>NIH    |                    |                            |                       | P                   | Prime Sponsor:                                                                                                  |  |
|                          |                                |                 | Sponsor Award ID:        |                    |                    |                            |                       |                     | CFDA Number:                                                                                                    |  |
|                          |                                |                 |                          |                    |                    |                            |                       |                     |                                                                                                    |  |

Figure 14 - KC Award Document